## Q Student Connection Registration

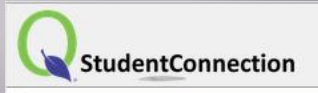

District Website

| StudentConnection | Login  |
|-------------------|--------|
| ID:               |        |
| Password:         |        |
|                   | Log In |
|                   |        |
| District Links    |        |
| CUED website      |        |

GUSD website

College Board

**Resources for Students** 

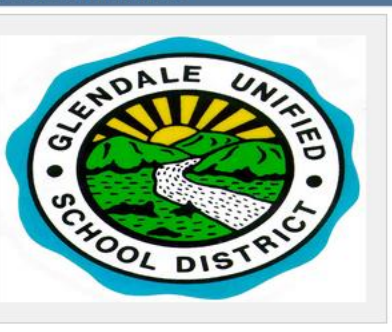

**Glendale Unified SD** 

#### STUDENTS - Welcome to Glendale USD

Welcome to the Student Connection application. Enjoy viewing your information and learn from it. If you have any questions about Grades or Assignments, please contact your teacher.

## INIFIED SCHOOL DISTRICT

### **Q** Registration Step 1A: Log-in

District Website

StudentConnection

← → C

**f** 

**Glendale Unified SD** 

ALE

student.gusd.net

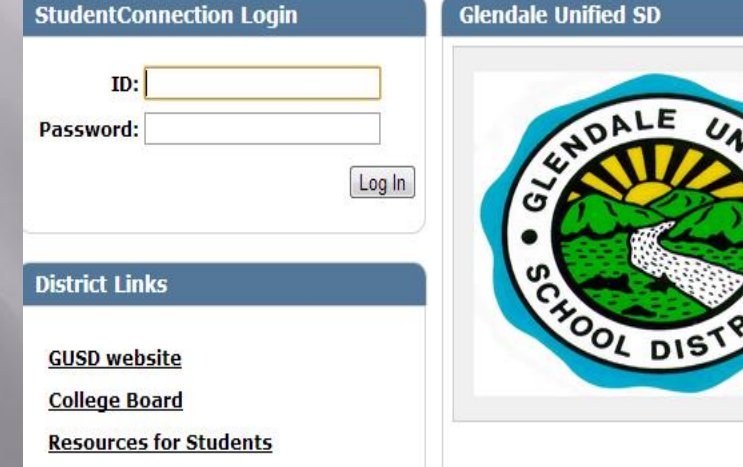

STUDENTS - Welcome to Glendale USD

Welcome to the Student Connection application. Enjoy viewing your information and learn from it. If you have any questions about Grades or Assignments, please contact your teacher.

### Link to Q **STUDENT** Connect: student.gusd.net (no www)

223 N. JACKSON ST. GLENDALE CA. 91206 (818) 241-3111

## Q Registration Step 1B: Log-in ID: is your 6 digit Student #

Must log in with student password!

StudentConnection

StudentConnection Login

|                    |      | <br> |
|--------------------|------|------|
| Contraction of the | 1000 |      |
| 1000               | 1000 |      |

OL DIST

| ID:                    |        |  |
|------------------------|--------|--|
|                        | Log In |  |
| District Links         |        |  |
| GUSD website           |        |  |
| College Board          |        |  |
| Resources for Students |        |  |

#### **STUDENTS - Welcome to Glendale USD**

Welcome to the Student Connection application. Enjoy viewing your information and learn from it. If you have any questions about Grades or Assignments, please contact your teacher.

If you have problems with your password, please contact your designated school tech support person.

District Website

223 N. JACKSON ST. GLENDALE CA. 91206 (818) 241-3111

## Q Registration Step 2: "Switch Track" & "Requests"

IMPORTANT NOTE: **Before clicking on requests**, choose the new school year of the grade you will be in next year.

| QStu                                  | Welcome Signed In: Wednesday, December 04, 203   StudentConnection Help |       |                         |             |            | day, December 04, 2013 at 10:56 AM<br><u>Help</u>   <u>About</u>   <u>Siqn Out</u> |           |
|---------------------------------------|-------------------------------------------------------------------------|-------|-------------------------|-------------|------------|------------------------------------------------------------------------------------|-----------|
| -                                     | Student Name                                                            | Grade | School Name             | School Year | Birth Date | Advisor                                                                            | Counselor |
| Click on a student to view their info |                                                                         |       | on.                     |             |            |                                                                                    |           |
|                                       | Mi                                                                      | 09    | Crescenta Valley HS (T) | 2020-2021   |            | Unassigned                                                                         |           |
| <b>P</b>                              | М                                                                       | 10    | Crescenta Valley HS (T) | 2021-2022   |            |                                                                                    |           |
|                                       |                                                                         |       | Clos                    | e           |            |                                                                                    |           |

223 N. JACKSON ST. GLENDALE CA. 91206 (818) 241-311

## Q Registration Step 3: "Add/Edit Requests"

| Student    | Connection   |       | Welcome                 |                   | Sig           | ned In: Wednesday, De<br><u>H</u> | cembe 04, 2013 at 11:20 AM<br><u>elp</u>   <u>About</u>   <u>Siqn Out</u> |
|------------|--------------|-------|-------------------------|-------------------|---------------|-----------------------------------|---------------------------------------------------------------------------|
|            | Student Name | Grade | School Name             | School Year       | Birth Date    | Advisor                           | Co <mark>n</mark> selor                                                   |
| +          |              | 10    | Crescenta Valley HS (T) | 2021-2022         | 1             |                                   |                                                                           |
| - Requests | Requests     |       |                         |                   |               |                                   |                                                                           |
| Print Info |              |       |                         |                   |               |                                   | Add/Edit Requests                                                         |
|            | Course Code  |       | Course                  | Credits           | Alternate For |                                   |                                                                           |
|            |              |       |                         | No Data Available |               |                                   |                                                                           |

223 N. JACKSON ST. GLENDALE CA. 91206 (818) 241-3111

## Q Registration Step 4: "Add Selected Class", and click SUBMIT

| Submit | Reset Cancel       | Updates Pen    | ding        |                |                                              |
|--------|--------------------|----------------|-------------|----------------|----------------------------------------------|
|        | Course             |                |             |                | Credits                                      |
| ×      | 1312D AP Eng Litco | mp1            |             |                | 5.0000                                       |
| ×      | 1313D AP Eng Litco | mp2            |             |                | 5.0000                                       |
| ×      | 1322D Journalism 1 |                |             |                | 5.0000                                       |
|        |                    |                | Total Credi | its Requested: | 15.0000                                      |
| Course | Code Cour          | se Description |             |                | Journalism 1 (5.00                           |
| Course | Code Cour          | se vescription |             |                | Journalism 1 (5.00<br>Course Description Not |
| 1312D  | AP Er              | ng Litcomp1    | <b>^</b>    |                |                                              |
| 1313D  | AP EI              | ng Litcomp2    | ==          | 1              |                                              |
| 1322D  | Journ              | nalism 1       |             | 1              |                                              |
| 1323D  | Journ              | alism 2        |             |                |                                              |
| 1329D  | Journ              | alism 3        |             |                |                                              |
| 1330D  | Journ              | nalism 4       |             |                |                                              |
| 1331D  | Journ              | nalism 5       | *           |                |                                              |
|        |                    |                |             |                |                                              |

Continue this process until you have selected both "A" or "1" and "B" or "2" classes.

223 N. JACKSON ST. GLENDALE CA. 91206 (818) 241-3111

## Q Registration Step 5: "Add Selected Course" Step 6: "Submit"

| S | ubmit | Reset Cancel Updates Pendi | ng                       |         |                    |
|---|-------|----------------------------|--------------------------|---------|--------------------|
|   |       | Course                     |                          | Credits | Alternate For      |
|   | ×     | 1312D AP Eng Litcomp1      |                          | 5.0000  |                    |
|   | ×     | 1313D AP Eng Litcomp2      |                          | 5.0000  |                    |
|   | ×     | 1322D Journalism 1         |                          | 5.0000  | <b>•</b>           |
|   | ×     | 1323D Journalism 2         |                          | 5.0000  | •                  |
|   | ×     | 2114D Ceramics 1           |                          | 5.0000  | 1322D Journalism 1 |
|   | ×     | 2115D Ceramics 2           |                          | 5.0000  | 1323D Journalism 2 |
|   |       |                            | Total Credits Requested: | 20.0000 |                    |

|             | Add Selected Class |   |   |
|-------------|--------------------|---|---|
| Course Code | Course Description |   |   |
| 21055       | Art History 2      |   |   |
| 2107D       | Art 1              |   |   |
| 2108D       | Art 2              | [ | = |
| 2114D       | Ceramics 1         |   |   |
| 2115D       | Ceramics 2         |   |   |
| 2116D       | Ceramics 3         |   |   |
| 2117D       | Ceramics 4         |   | - |
| •           | •                  | Þ |   |

Ceramics 2 (5.0000 Credits) Course Description Not Available

223 N. Jackson ST. Glendale CA, 91206 (818) 241-3111

## Q Registration Step 7: When done adding classes, click "Sign Out"

| File Edit Vi                                               | File Edit View Favorites Tools Help           |       |             |        |      |            |                                |           |  |  |
|------------------------------------------------------------|-----------------------------------------------|-------|-------------|--------|------|------------|--------------------------------|-----------|--|--|
| Welcome Signed In: Thursday, January 09, 2014 at 10:34 AM  |                                               |       |             |        |      |            | , January 09, 2014 at 10:34 AM |           |  |  |
| StudentConnection <u>Help</u> <u>About</u> <u>Sign Out</u> |                                               |       |             |        |      |            | Help   About   Sign Out        |           |  |  |
| -                                                          | Student Name                                  | Grade | School Name | School | Year | Birth Date | Advisor                        | Counselor |  |  |
|                                                            | Click on a student to view their information. |       |             |        |      |            |                                |           |  |  |

223 N. JACKSON ST. GLENDALE CA. 91206 (818) 241-3111

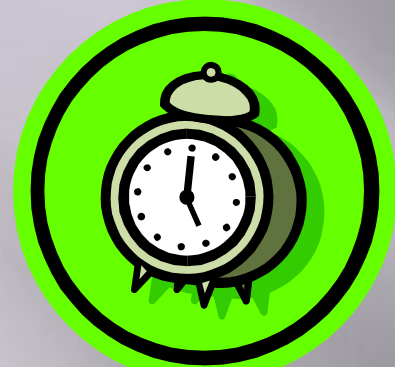

# Important reminder:

You must submit course requests online in your Q student portal and complete the Google Registration form for your counselor by the due date.

If you do not have a "future year" in Q because of permit status or address change please write a note to your counselor in the digital Google form.